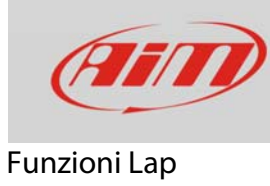

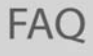

## Apprendimento piste

## Domanda:

La pista non è presente in Race Studio 3. Cosa posso fare?

## **Risposta:**

Se la pista non è presente nel database di MyChron5 è possibile acquisirla.

Seguire questo percorso: "Menu" -> "Impostazioni Sistema" -> "Impostazioni Tempo Giro".
Scegliere le "Modalità Lap" "Automatica" o "Manuale/GPS" come mostrato sotto.

|         | Impostazioni Tempo Giro   | ß           | Impostazioni Tempo Giro                                                          | Ē                |
|---------|---------------------------|-------------|----------------------------------------------------------------------------------|------------------|
| L R M L | Modalità Lap: Automatico  | M<br>B<br>H | R Modalità Lap: Manuale<br>Tipo Lap: GPS<br>Larobezza Pista: 10                  | E<br>B<br>I<br>R |
| 5<br>J  | Riepilogo Giro: Abilitato | шуц-        | Tempo Buio: 3 sec<br>Visualizzaz. Tempo Giro: 5 sec<br>Riepilogo Giro: Abilitato |                  |

• Premere ">>/OFF". Non trovando nessun tracciato nelle vicinanze (nel raggio di 5 km), MyChron5 entra automaticamente in modalità "Apprendimento" e mostra questa pagina.

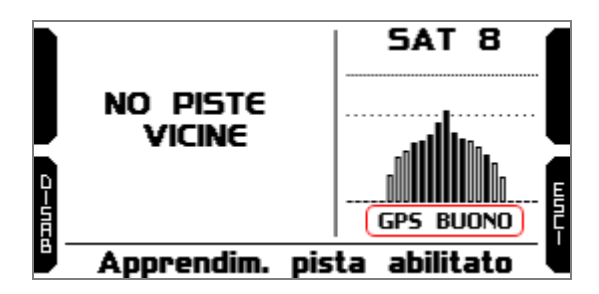

- Quando il segnale GPS è buono MyChron5 inizia a registrare i diversi punti del tracciato.
- Quando passa da un punto per la seconda volta capisce che il tracciato è chiuso e imposta automaticamente un traguardo, mostrando il tempo sul giro ogni volta che la vettura passa per quel punto.
- Una volta che la sessione è terminata mostrerà sullo schermo la mappa della pista che può essere salvata nella memoria di MyChron5; si può anche aggiungere il nome del tracciato.
- Al primo collegamento di MyChron5 al PC, utilizzando il software Race Studio 3 è possibile modificare le informazioni relative al tracciato.